## Searching for Industry Reports in Passport

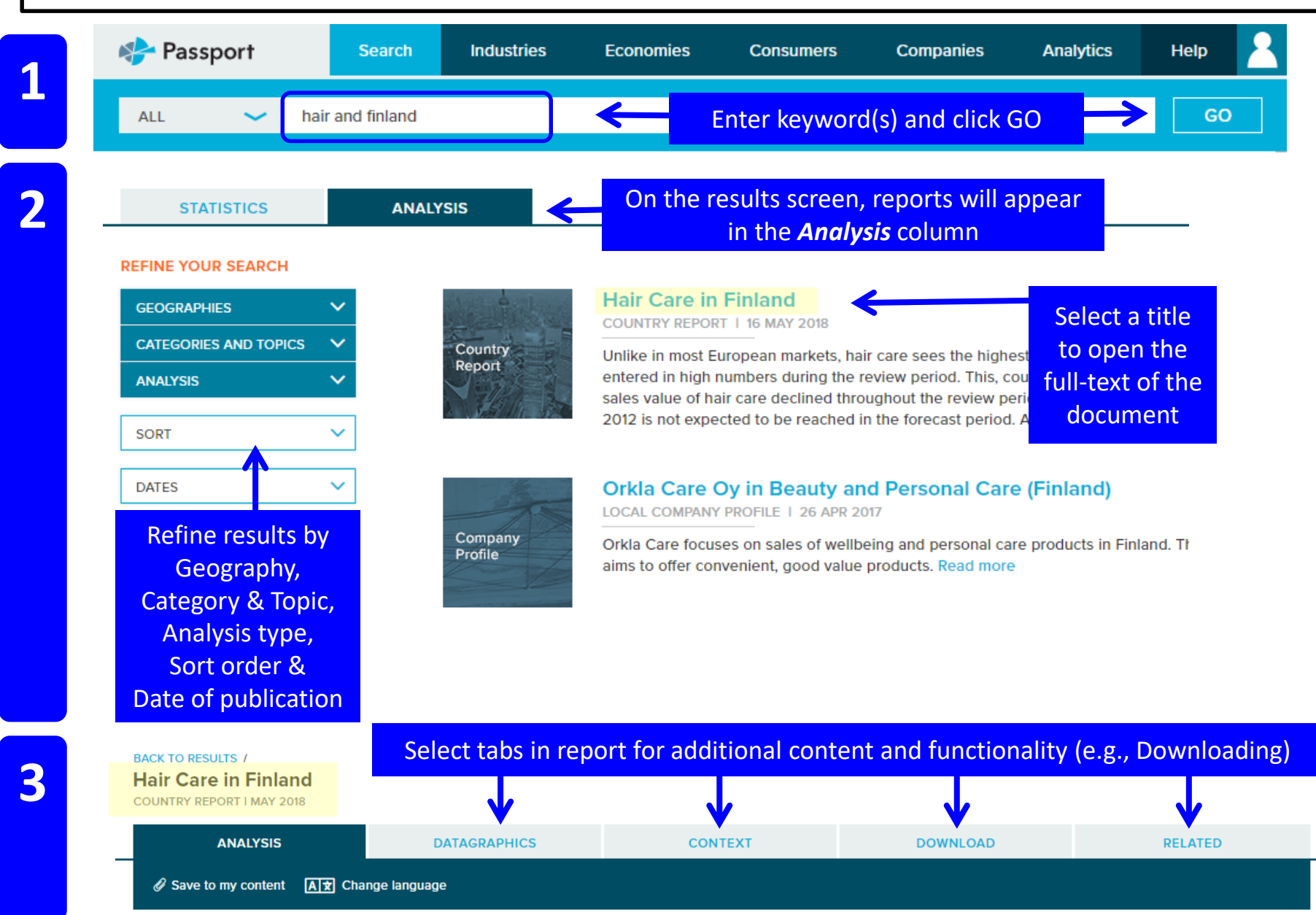